# SOUTH HUNSLEY

East Dale Road Melton, North Ferriby East Yorkshire, HU14 3HS Tel: 01482 631208 Fax: 01482 636703

enquiries@southhunsley.org.uk southhunsley.org.uk

To: All Parents/Carers of Students in Years 7-13

Our ref: 87302315

31 August 2022

Dear Parent/Carer

#### **Re: SIMS Parent App**

I am writing to let you know about the Sims Parent App, our online system that provides parents, carers and students with personalised school data direct to your device or desktop.

The information held here at school that the SIMS Parent app will allow you to access includes:

- Attendance records
- Achievement reports
- Summary of any personal information held by the school
- School timetable

Through the course of the year, the app is updated to help you monitor and support your child. When we publish any of our school reports, you will be able to access them through the app safely and securely, as soon as they are published. It will also allow you to keep the school updated with any changes in your details, through the data collection feature.

Parents and carers of students in Years 8 to 13 will hopefully be familiar with SIMS Parent. For those who are new to the school, as well as for parents and carers of Year 7, the app can be downloaded from the App Store or from Google Play by searching for SIMS Parent or SIMS Student.

Included below is a link to instructions for registering and downloading both the Parent and Student app. We will shortly send you an email to register for the app, the email will come from <u>noreply@sims.co.uk</u>. If your email does not arrive, please check your junk or spam folder.

You can use an existing Microsoft (including Office 365), Google, Facebook and Twitter account to register, which means you do not need to remember another password. If you do not wish to use an existing account you can create a free Microsoft or Google account. If you have any queries or issues registering please do not hesitate to contact the IT Support team by email at this address: <u>it.helpdesk@southhunsley.org.uk</u>. Please mark the subject as' SIMS App'.

Yours faithfully

Barry Gray Deputy Headteacher

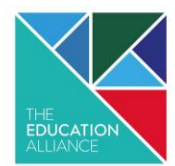

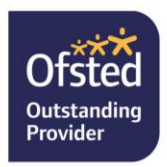

#### Instructions

https://customer.support-

ess.com/csm?id=kb\_article\_view&sysparm\_article=KB0035995&sys\_kb\_id=b93e4ea31bb870507c9fed79b04bcb41&spa =1

Please note some users have experienced a blank page when registering, this has been fed back to SIMS but if you **do** get a blank screen the registration may still have successfully gone through. Please proceed to download the app and login with the account you registered with. You could also login into <u>https://parent.sims.co.uk</u> to check your account has registered

SIMS

# SIMS Online Services - Getting Started

applicable to SIMS Parent, SIMS Parent Lite, SIMS Student, SIMS Engagement Portal, SIMS Activities Portal and SIMS Product Admin Portal

### Who should read this guide?

This guide is intended for use by parents, students and school staff registering SIMS Online Services accounts for use with the following SIMS Online Services: SIMS Parent (including SIMS Parent Lite), SIMS Student, SIMS Engagement Portal and SIMS Activities Portal. School staff registering as administrators <u>after</u> the SIMS Online Service has been set up can also use this guide to register their account to use the SIMS Product Admin Portal.

**IMPORTANT NOTE:** The Administrator responsible for registering the school during setup of the SIMS Online Service should <u>not</u> use this guide. The initial administrator should refer instead to the guidance on Joining SIMS Online Services in the SIMS Parent and SIMS Parent Lite Setup Guide.

### Introduction

SIMS Online Services allows you to sign in to your SIMS Online Service using an existing Third Party account<sup>1</sup> rather than set up another account specifically for SIMS Parent or the other services. To register for SIMS Online Services products, you will need one of the following accounts: Microsoft (or Office 365), Google, Facebook, Twitter, Apple ID or SIMS ID<sup>2</sup>.

Do not forget which account you registered with, since you will use this account every time you sign in to your SIMS Online Service <sup>3,4</sup>.

*NOTES: Users with multiple roles at a school need to register only once. For example, users who are both a parent and a teacher at the same school should register as <u>either</u> a parent or a teacher but do <u>not</u> need to register as both. Once registered, all relevant parent and teacher information will be available.* 

Parents who have more than one child at a SIMS Parent school will only have to register once at that school. Once registered, all pupil/students at that school will be visible. Parents who have children at different SIMS Parent schools will need to register for each school and will only ever be able to view one school's SIMS Parent data at a time.

<sup>1</sup> For guidance on setting up a Third Party account, please refer to the <u>Setting up</u> <u>a Microsoft or Google Account</u> document.

<sup>2</sup> Only users with an <u>existing</u> SIMS ID account can use SIMS ID to register.

<sup>3</sup> If you forget which Third Party account you used to register, please contact your school who can unregister your existing account and issue you with a new invitation. You can then re-register with the Third Party accounts of your choice. Following re-registration, you will once be able to access your account.

<sup>4</sup> Changing your Third Party account password will not affect your ability to sign in to SIMS Online Services.

SIMS Online Services - Getting Started

applicable to SIMS Parent, SIMS Parent Lite, SIMS Student, SIMS Engagement Portal, SIMS Activities Portal and SIMS Product Admin Portal

### How do I register?

SIMS

*NOTE:* Before completing the registration process, users should be signed out from <u>all</u> accounts to avoid accidentally registering with the wrong account, particularly if working on a shared computer. Alternatively, the registration process should be carried out in a private browser window.

- 1. You will receive a registration email from noreply@sims.co.uk containing a unique invitation code. You will need this code to set up your SIMS Online Services account. If you have not yet received a registration email, please check your SPAM/Junk folder before contacting your school.
- Click the Accept Invitation button in the email to be directed to the registration page.

| 586                                     |     |                         |  |  |  |
|-----------------------------------------|-----|-------------------------|--|--|--|
| Register your account for SIMS products |     |                         |  |  |  |
|                                         | 576 | Sign in to SIMS ID      |  |  |  |
|                                         | f   | Sign in with Facebook   |  |  |  |
|                                         | ۷   | Sign in with Twitter    |  |  |  |
|                                         | G   | Sign in with Google     |  |  |  |
|                                         |     | Sign in with Microsoft  |  |  |  |
|                                         | ٥   | Sign in with Office 365 |  |  |  |
|                                         | É   | Sign in with Apple ID   |  |  |  |

- 3. Click the button for your preferred account and you will be directed to sign in.
  - Users who <u>already</u> have a SIMS ID account can sign in with SIMS ID.
     When the **SIMS ID** button is clicked, the registration screen expands to display the **Username** and **Password** fields.

| 5945                                                                                                |  |  |  |  |  |
|----------------------------------------------------------------------------------------------------|--|--|--|--|--|
| Register your account for SIMS products                                                             |  |  |  |  |  |
| Username                                                                                            |  |  |  |  |  |
| Username                                                                                            |  |  |  |  |  |
| Password                                                                                            |  |  |  |  |  |
| Password                                                                                            |  |  |  |  |  |
| In the interest of security you are advised not to save your<br>username or password in the browser |  |  |  |  |  |
| Show Password                                                                                       |  |  |  |  |  |
| Forgot Password?                                                                                    |  |  |  |  |  |
|                                                                                                    |  |  |  |  |  |
| Sign in                                                                                             |  |  |  |  |  |

 Users who do <u>not</u> have a SIMS ID account should select one of these Third Party providers to register: Facebook, Twitter, Google, Microsoft (also Office 365) or Apple ID.

On clicking one of these buttons you will be transferred to the Third Party to complete standard account authentication.

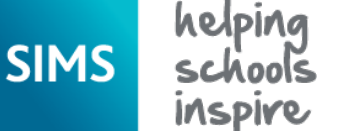

# helping SIMS Online Services - Getting Started

applicable to SIMS Parent, SIMS Parent Lite, SIMS Student, SIMS Engagement Portal, SIMS Activities Portal and SIMS Product Admin Portal

4. If this is the first time you have registered this account with SIMS ID, you will see this permissions screen.

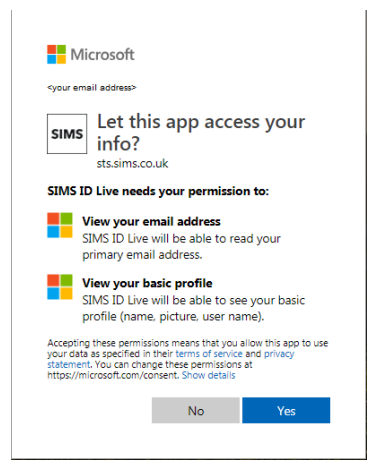

Click the **Yes** button to grant SIMS ID permission to access your information. If this is not the first time you have registered this email address with SIMS ID (e.g. if you are re-registering, or if you have previously registered for another SIMS service using SIMS ID, such as SIMS Pay), you will not see this screen.

5. On completion of account authentication, you will be asked for an **Invitation Code**.

| Registratio                                                                                                | n                     |            |  |  |  |  |  |  |  |
|----------------------------------------------------------------------------------------------------|-----------------------|------------|--|--|--|--|--|--|--|
| You will have received a new service invite code from either Capita SIMS or from your school administrator |                       |            |  |  |  |  |  |  |  |
| Please enter the code below and tap or click Register.                                                     |                       |            |  |  |  |  |  |  |  |
| Name                                                                                                    | <your name=""></your> | (not you?) |  |  |  |  |  |  |  |
| Signed in with                                                                                             | Microsoft             |            |  |  |  |  |  |  |  |
| Invitation Code                                                                                            | TY2VBD99P9            |            |  |  |  |  |  |  |  |
|                                                                                                    | Register              |            |  |  |  |  |  |  |  |

If you were able to use the button in the email from noreply@sims.co.uk, this field will be populated automatically. If you had to select the web address in the email, you will need to copy the invite code from the email and paste it into the space provided.

Click the **Register** button.

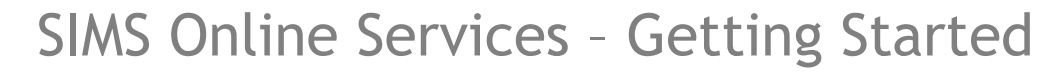

applicable to SIMS Parent, SIMS Parent Lite, SIMS Student, SIMS Engagement Portal, SIMS Activities Portal and SIMS Product Admin Portal

6. You will now be asked to confirm your identity by answering a question. The question differs depending on whether you are a parent, pupil/student or member of staff at the school.

### **Registration - Answer Security Questions**

You are required to provide a second piece of information to confirm your identity.

| What is the date of birth of one of your children at the school? |
|------------------------------------------------------------------|
| (dd/mm/yyyy)                                                     |
| Please enter your answer                                         |
| Verify                                                           |

- Parents should enter the **date of birth** of one of your children attending the school.
- Pupil/students and staff school should enter their own **date of birth**.

This is for security purposes only. This information will not be used in the SIMS Online Services system.

#### Click the **Verify** button.

Your account is created. On completion, you will see the home page of the SIMS Online Service you registered for.

You will receive an email from simsid@identityfor.co.uk confirming your registration. This email has links to the relevant SIMS Online Service sign in page. All SIMS Online Service sign in URLs are listed in the *How do I sign in?* section.

### How do I sign in?

Once the registration process is complete, users can sign in via the following URLs.

For Parents<a href="https://www.sims-parent.co.uk">https://www.sims-parent.co.uk</a>For Students<a href="https://www.sims-student.co.ul">https://www.sims-student.co.ul</a>

For Schools

SIMS

- https://www.sims-student.co.uk or via the SIMS Student app\*
- Product Admin Portal
- Parental Engagement Portal
- Activities Portal

https://admin.sims.co.uk https://www.sims-engagement.co.uk https://organiser.sims-activities.co.uk

\* The apps are available for iOS and Android devices via the Play Store or iTunes.

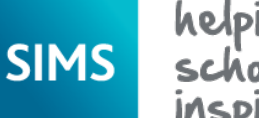

## SIMS Online Services - Getting Started

applicable to SIMS Parent, SIMS Parent Lite, SIMS Student, SIMS Engagement Portal, SIMS Activities Portal and SIMS Product Admin Portal

1. Click the icon for the account that you registered with.

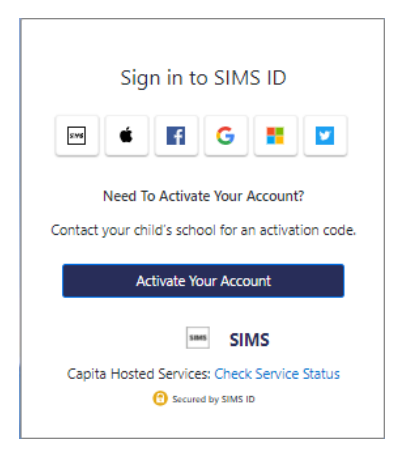

A new window will open.

2. Enter your sign in details.

### Troubleshooting: Why can't I register?

 If you do <u>not</u> have a SIMS ID account, you should register with an Apple ID, Facebook, Google, Microsoft (or Office 365) or Twitter account. Click the icon for the relevant Third Party account and you will be directed to sign in using your existing details.
 If you click the SIMS ID icon and try to enter your Apple ID, Facebook, Google, Microsoft (or Office 365) or Twitter account details in the SIMS ID Username

and **Password** fields, the following error will be displayed: **Error: Invalid username or password**. Use one of the Third Party account providers to continue the registration process.

| e | gister your account for SIMS produ                                                                  |
|---|----------------------------------------------------------------------------------------------------|
|   | Username                                                                                            |
|   | Username                                                                                            |
|   | Password                                                                                            |
|   | Password                                                                                            |
|   | In the interest of security you are advised not to save your<br>username or password in the browser |
| 1 | Show Password                                                                                       |
|   | Forgot Password?                                                                                    |

• If you see **The code you have entered is not recognised** message, this means that you have either tried to register using a code belonging to another person

(e.g. a parent using a child's SIMS Student invitation to try to register for SIMS Parent) or you have used an out-of-date code (e.g. you have received more than one invitation email and have not used the most recent one).

Check you have used the correct email to register. Check you are signed in with the correct Third Party account.

| Registration                                                                                                    |           |  |  |  |  |  |  |  |
|----------------------------------------------------------------------------------------------------|-----------|--|--|--|--|--|--|--|
| The code you have entered is not recognised.                                                                                                    |           |  |  |  |  |  |  |  |
| u will have received a new service invite code from either Capita SIMS or from your school administrator. ease enter the code below and tap or click Register. Name |           |  |  |  |  |  |  |  |
| Signed in with                                                                                                    | Microsoft |  |  |  |  |  |  |  |
| Invitation Code                                                                                                    |           |  |  |  |  |  |  |  |
| [                                                                                                    | Register  |  |  |  |  |  |  |  |

SIMS Online Services - Getting Started

applicable to SIMS Parent, SIMS Parent Lite, SIMS Student, SIMS Engagement Portal, SIMS Activities Portal and SIMS Product Admin Portal

### Who do I contact for help?

SIMS

If you have a question about your SIMS Online Services Account, please contact your <u>school</u> using your school's usual communication routes (e.g. phone, email).

All SIMS Online Services have a **Help** button linked to the Capita Software Support Portal:

- SIMS Parent users can access **Help** via the <u>SIMS Parent for Parents</u> <u>Documentation Centre</u>.
- SIMS Student users can access **Help** via the <u>SIMS Student Documentation Centre</u>.
- School staff users can access Help via the <u>SIMS Parent for Schools Documentation</u> <u>Centre</u>.

NOTE: Your school does not have visibility of the **Feedback** items that you record on the Capita Software Support Portal. Please do not use the **Feedback** facility to request changes to your account as your school will not receive your request.

If you need help with your Third Party account password, please contact your <u>account</u> <u>provider</u> (Apple ID, Facebook, Google, Microsoft (including Office 365) or Twitter).